# AulasFCE

# Introducción.

AulasFCE es un sistema online multiusuario que corre en un servidor hospedado en el Centro de Telemática de la UNL. Cada usuario tiene permisos determinados para acceder a partes específicas del sistema. Dichos permisos son determinados por el jefe de Bedelia e implementados por el Webmaster de FCE.

El sistema funciona en forma coordinada con otros sistemas de FCE, como el sistema de Terminales informativas, que está basado en el sistema propuesto por la Dirección de Comunicación de UNL pero con varias adaptaciones que lo hicieron crecer. También está vinculado al sistema de EventosFCE, al Centro Unificado de Información y al Núcleo del sistema en el que se encuentra la información sobre docentes y asignaturas.

Fue creado en el año 2014, como un trabajo en conjunto en el que participó la oficina de Bedelía FCE y el Área de Comunicación Institucional de la FCE.

# Temas del presente manual.

- 1) Reserva de aulas por día
- 2) Reserva de aulas rango de fechas
- 3) Consultar información cargada
- 4) Eliminar una reserva
- 5) Suspender una reserva
- 6) Aviso de no dictado
- 7) Emisión de certificados para docentes
- 8) Modificación de docente vinculado a una reserva
- 9) Carga de la fecha de entrega de notas

# 1) Reserva de aulas por día.

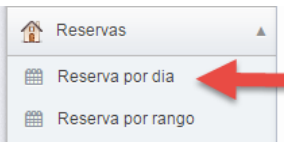

La pantalla de reservas de aulas por día permite hacer una reserva de un aula para una fecha/hora determinada.

## Cuando ingrese a esta sección verá una pantalla similar a:

#### Reserva de aula

| Fecha de la reserva:     |                             | 01/02/2017                                    |                  |                  |  |  |  |  |  |
|--------------------------|-----------------------------|-----------------------------------------------|------------------|------------------|--|--|--|--|--|
| Actividad                |                             | Select an Option                              |                  |                  |  |  |  |  |  |
| Observaciones:           |                             |                                               |                  |                  |  |  |  |  |  |
| Observaciones Internas   | S:                          |                                               |                  |                  |  |  |  |  |  |
| Docente:                 |                             | Select an Option                              |                  |                  |  |  |  |  |  |
|                          |                             |                                               |                  |                  |  |  |  |  |  |
| Hora desde:              | (usar formato 24 hs.)       |                                               |                  |                  |  |  |  |  |  |
| Hora hasta:              | (usar formato 24 hs.)       |                                               |                  |                  |  |  |  |  |  |
|                          | Buscar aulas libres Ver ocu | pación general dentro del horario elegido Ver | panorama general |                  |  |  |  |  |  |
| Aula:                    |                             |                                               |                  | 0                |  |  |  |  |  |
| Buscar:                  |                             |                                               |                  | Resultados: 10 V |  |  |  |  |  |
| Ubicación                | Nombre                      | Capacidad                                     | Capacidad Examen |                  |  |  |  |  |  |
| No data available in tab | ble                         |                                               |                  |                  |  |  |  |  |  |
| Showing 0 to 0 of 0 entr | ries                        |                                               |                  | Primera Última   |  |  |  |  |  |

En el primer campo, donde dice fecha de la reserva estará pre-ingresada la fecha actual, usted podrá modificarla simplemente presionando sobre la fecha y le aparecerá un calendario sobre el cual podrá clickear sobre la fecha que le interesa reservar.

En el siguiente campo el sistema le pide que ingrese el tipo de actividad que desea registrar:

#### Reserva de aula

| Facha da la reserva:    |                                |                                     |  |  |  |  |
|-------------------------|--------------------------------|-------------------------------------|--|--|--|--|
| r cona de la reserva.   |                                | 01/02/2017                          |  |  |  |  |
| Actividad               |                                | Select an Option                    |  |  |  |  |
| Observaciones:          |                                | Clase                               |  |  |  |  |
|                         |                                | Clase adicional                     |  |  |  |  |
| Observaciones Internas: |                                | Clase de Pre/Posgrado               |  |  |  |  |
| Docente:                |                                | Clase recuperada                    |  |  |  |  |
| Doceme.                 |                                | Consulta de examen                  |  |  |  |  |
|                         |                                | Consulta permanente                 |  |  |  |  |
| Hora desde:             | (usar formato 24 hs.)          | Cursos de Articulación              |  |  |  |  |
| Hora basta:             |                                | Cursos de Verano                    |  |  |  |  |
| nula llasta.            | (usar formato 24 hs.)          | Eventos                             |  |  |  |  |
|                         | Buscar aulas libres Ver ocupad | Evamen final ver parkorarna general |  |  |  |  |

Dependiendo de la selección deberá ingresar más información requerida, por ejemplo para el caso de Clase Adicional:

| Actividad               | Clase adicional                   | × * |
|-------------------------|-----------------------------------|-----|
| Asignatura:             | Administración de Proyectos       | х т |
| Comision:               | C-1                               | *   |
| Observaciones:          | C-1                               |     |
| Observaciones.          | Elija si corresponde una Comisión |     |
| Observaciones Internas: |                                   |     |

Deberá elegir primero una asignatura y luego una comisión si corresponde.

Por otro lado, si elije un evento, se le pedirá que lo seleccione en la lista desplegable:

| Actividad                   | Eventos                                        | ×   |  |  |
|-----------------------------|------------------------------------------------|-----|--|--|
| Evento:                     | Jornada de Economía de Género                  | 8   |  |  |
| Observaciones:              | Seleccione un evento                           |     |  |  |
|                             | Jornada de Economía de Género                  |     |  |  |
| Observaciones Internas:     | Jornada Amartya Senn                           |     |  |  |
| Decenter                    | Capacitación-Programa de Educación Ciudadana   |     |  |  |
| Docenie.                    | Jornada de Inserción Laboral                   | - 1 |  |  |
|                             | SOFTWARE DE GESTIÓN                            |     |  |  |
| Hora desde: 10:15 (usar for | , Conferencia "Argentina en tiempos de cambio" |     |  |  |

Luego podrá ingresar Observaciones y Observaciones internas, el primer campo hace referencia a observaciones visibles a los alumnos, en cambio las observaciones internas sólo se muestran al personal de Bedelía.

En el campo siguiente el sistema le pide que ingrese un docente, para eso contará con una búsqueda inteligente que le permitirá poner parte del nombre o apellido para encontrar al docente, este campo será usado en el sistema de terminales (televisores que muestran la información de aulas).

| Fecha de la reserva:    |                               | 01/02/2017                                                           |   |
|-------------------------|-------------------------------|----------------------------------------------------------------------|---|
| Actividad               |                               | Select an Option                                                     | • |
| Observaciones:          |                               |                                                                      |   |
| Observaciones Internas: |                               |                                                                      |   |
| Docente:                |                               | Select an Option                                                     |   |
|                         |                               | ag                                                                   | ٩ |
| Hora desde:             | (usar formato 24 hs.)         | Agramunt, Luis Felipe                                                |   |
| Hora hasta:             | (usar formato 24 hs.)         | Aguilar, María Laura<br>Costa, Agustín Carlos                        |   |
|                         | Buscar aulas libres Ver ocupa | c Huespe, <u>Ag</u> ustina Belen<br>Lass <u>ag</u> a, María Agustina |   |
| Aula:                   |                               | Pautasso, Maria <u>Ag</u> ustina                                     | 0 |

En el siguiente campo deberá completar la hora desde y hasta de la reserva, estos campos se usan para mostrar que aulas hay libres en el día y horario seleccionado, el formato es de 24hrs, o sea desde las 00:00 a las 23:59hrs.

| Hora desde: | 10:15   | (usar formato 24 hs.)                                                              |
|-------------|---------|------------------------------------------------------------------------------------|
| Hora hasta: | 13:1L   | (usar formato 24 hs.)                                                              |
|             | Buscara | aulas libres Ver ocupación general dentro del horario elegido Ver panorama general |

Luego si presiona en el botón "buscar aulas libres", debajo aparecerá una grilla con las aulas libres para ese horario y día seleccionado, si desea cambiar el horario o el día sólo tendrá que cambiar los datos que desee y luego volver a presionar el botón de buscar aulas libres.

| Buscar aulas libres Ver ocupación general dentro del horario elegido Ver panorama general |                                                 |                                                                                 |                                                                                                    |  |  |  |  |  |  |
|-------------------------------------------------------------------------------------------|-------------------------------------------------|---------------------------------------------------------------------------------|----------------------------------------------------------------------------------------------------|--|--|--|--|--|--|
|                                                                                           |                                                 |                                                                                 | 0                                                                                                    |  |  |  |  |  |  |
|                                                                                           |                                                 |                                                                                 | Resultados: 10 V                                                                                             |  |  |  |  |  |  |
| Nombre                                                                                    | Capacidad                                       | Capacidad Examen                                                                |                                                                                                    |  |  |  |  |  |  |
| Entrepiso                                                                                 | 10                                              | 0                                                                               | Asignar                                                                                                    |  |  |  |  |  |  |
| 1                                                                                         | 42                                              | 28                                                                              | Asignar                                                                                                    |  |  |  |  |  |  |
| 2                                                                                         | 42                                              | 28                                                                              | Asignar                                                                                                    |  |  |  |  |  |  |
|                                                                                           | S Ver ocupació<br>Nombre<br>Entrepiso<br>1<br>2 | Ver ocupación general dentro del l       Nombre       Entrepiso       1       2 | Nombre       Capacidad       Capacidad Examen         Entrepiso       10       0         1       42       28 |  |  |  |  |  |  |

Finalmente, para elegir un aula deberá presionar el boton "asignar". Cuando realice esta acción le aparecerá el siguiente mensaje:

La reserva fue efectuada exitosamon ¿Blangueo todo para hacer una nueva reserva? Caso contrario puede elegir otro día, asignatura, comisión u hora y luego volver a listar las aulas libres o ver la ocupación general

Si presiona el botón "¿Blanqueo todo para hacer una nueva reserva? " todos los campos se volverán a su valor por defecto y podrá realizar una nueva reserva.

Si en vez de presionar el botón "buscar aulas libres" desea ver un panorama de la ocupación de aulas en el horario elegido puede presionar el botón "ver ocupación general dentro del horario elegido".

| Hora hasta: | (usarion            | 24 hs.)                                          |                      |
|-------------|---------------------|--------------------------------------------------|----------------------|
|             | Buscar aulas libres | Ver ocupación general dentro del horario elegido | Ver panorama general |

Al hacerlo, le aparecerá un "popup", es decir, una ventana emergente como se muestra en la siguiente captura:

| EU - Edificio                | Sector ESTE - r  | าสแ           |                               |                |                              |                      |                              |                               |                  |       |
|------------------------------|------------------|---------------|-------------------------------|----------------|------------------------------|----------------------|------------------------------|-------------------------------|------------------|-------|
|                              | 1                | 2             | 3                             | 4              | 5                            | 6                    | 7                            | 8                             | 9                | D     |
| Desde: 10:15<br>Hasta: 13:15 | Disponible       | Disponible    | El aula esta<br>deshabilitada | Disponible     | Disponible                   | Disponible           | Disponible                   | El aula esta<br>deshabilitada | Disponible       |       |
|                              | Capacidad: 42    | Capacidad: 42 |                               | Capacidad: 60  | Capacidad: 84                | Capacidad: 50        | Capacidad: 66                |                               | Capacidad: 50    | Сара  |
| EOP - Edific                 | io Sector ESTE - | PASILLO       |                               | E1 - Edific    | cio Sector ESTE              | - ENTREPISO          | E2 - Edificio                | Sector ESTE -                 | 2do piso         |       |
| Desde: 10:15                 | Sala A           | Sala B        | Sala C                        | Desde: 10:15   | Entrepis                     | 0<br>-15             | Desde: 10:15                 |                               |                  |       |
| lasta: 13:15                 | Disponible       | Disponible    | Disponible                    | Hasta: 13:15   | Eventos                      |                      | Hasta: 13:15                 |                               |                  |       |
|                              | Capacidad: 56    | Capacidad: 52 | Capacidad: 52                 | -              | Economía<br>Género           | de                   | O0 - Edificio                | Sector OESTE                  | - Hall           |       |
|                              |                  |               |                               |                |                              |                      |                              | Auditorio                     | Oeste            |       |
|                              |                  |               |                               |                | Ver calenda<br>del día       | rio                  | Desde: 10:15<br>Hasta: 13:15 | Disponible                    | Disponible       |       |
|                              |                  |               |                               | 1              |                              |                      |                              | Capacidad: 250                | Capacidad: 0     | Capa  |
| 01 - Edifici                 | o Sector OESTE   | - 1er Piso    |                               |                | O2 - Edifi                   | cio Sector OEST      | E - 2er Piso                 |                               |                  |       |
|                              | 11               | 12            | 13                            | CD             |                              | 21                   | 22                           | 23                            | 24               |       |
| Desde: 10:15<br>Hasta: 13:15 | Disponible       | Disponible    | Disponible                    | Disponible     | Desde: 10:15<br>Hasta: 13:15 | Disponib             | le Disponibl                 | le Disponi                    | ble Disponi      | ble   |
|                              | Capacidad: 48    | Capacidad: 36 | Capacidad: 80                 | Capacidad: 10  |                              | Capacidad: 11        | LO Capacidad: 32             | Capacidad: 4                  | 1 Capacidad: 4   | 11 (  |
| O3 - Edifici                 | o Sector OESTE   | - 3er Piso    | O4 - Edifie                   | io Sector OEST | E - 4to Piso                 |                      |                              |                               |                  |       |
|                              | 31               | 32            |                               | 41             | 42                           | 43                   | 44                           | 45                            | 46               |       |
| Desde: 10:15<br>Hasta: 13:15 | Disponible       | Disponible    | Desde: 10:15<br>Hasta: 13:15  | Disponibl      | le Disponib                  | le Disponib          | le Disponibl                 | le Disponil                   | ble Disponil     | ble   |
|                              |                  |               |                               |                | and the Burnets and carrier  | e Charlesterraneares | a Carrier and a second       | a Sector and the              | No. Concernation | 0.000 |

Este diagrama le permite ver un panorama completo de toda la ocupación dentro del horario elegido separado por aulas y por zonas, además de los horarios disponibles también aparecerán las ocupaciones ya registradas, si presiona alguno de los botones que dice "disponible" reservará dicha aula para la fecha/horario elegida en la pantalla anterior.

Dentro de esta nueva pantalla también tendrá la opción para los casos de aulas ya reservadas para la fecha horario elegida un botón que dice "Ver calendario del día", si presiona este botón aparecerá en la parte superior de la pantalla un nuevo recuadro con todas las actividades del día para esa aula:

| Clases en el aula Entrepiso para el 01/02/2017 |                   |                    |                      |        |   |   |       |  |  |  |
|------------------------------------------------|-------------------|--------------------|----------------------|--------|---|---|-------|--|--|--|
| 10:15-13:15<br>Jornada de Econom<br>de Género  | Se muestran<br>ía | también las clases | fuera del horario el | legido |   |   |       |  |  |  |
| E0 - Edificio Sec                              | tor ESTE - Ha     | u                  |                      |        |   |   |       |  |  |  |
|                                                | 1                 | 2                  | 3                    | 4      | 5 | 6 | 7     |  |  |  |
| Desde: 10:15                                   | -1 1.1            |                    | El aula esta         |        |   |   | -1 11 |  |  |  |

Volviendo a la pantalla anterior, si presionamos el botón que dice "ver panorama general"

|             | Buscar | aulas libres              | Ver ocupación general dentro del horario elegido | Ver panorama general |  |  |  |
|-------------|--------|---------------------------|--------------------------------------------------|----------------------|--|--|--|
| lora hasta: | 13:15  | (usar forma               | ato 24 hs.)                                      |                      |  |  |  |
| Hora desde: | 10:15  | (usar <mark>f</mark> orma | ato 24 hs.)                                      |                      |  |  |  |

vamos a acceder a una nueva pantalla que se abre en una nueva pestaña del navegador con una vista de todas las actividades del día que Ud. había seleccionado:

| Aula  | 45 | 46 | Sala A | Sala B | Sala C | Dpto Contable | Dpto Matem. | Oeste | Este | Entrepiso             | S |
|-------|----|----|--------|--------|--------|---------------|-------------|-------|------|-----------------------|---|
| 7:00  |    |    |        |        |        |               |             |       |      |                       |   |
| 8:00  |    |    |        |        |        |               |             |       |      |                       |   |
| 9:00  |    |    |        |        |        |               |             |       |      |                       |   |
| 10:00 |    |    |        |        |        |               |             |       |      | 10:15   13:15         |   |
| 11:00 |    |    |        |        |        |               |             |       |      | Economía de<br>Género |   |
| 12:00 |    |    |        |        |        |               |             |       |      |                       |   |
| 13:00 |    |    |        |        |        |               |             |       |      |                       |   |
| 14:00 |    |    |        |        |        |               |             |       |      |                       |   |
| 15:00 |    |    |        |        |        |               |             |       |      |                       |   |
| 16:00 |    |    |        |        |        |               |             |       |      |                       |   |
| 17:00 |    |    |        |        |        |               |             |       |      |                       |   |
| 18:00 |    |    |        |        |        |               |             |       |      |                       |   |

En esta pantalla podemos ver todas las actividades de todas las aulas, el scroll en este caso es <u>horizontal</u>, no vertical, así que deberá mover la barra de scroll de la parte inferior de la pantalla para ver las actividades de todas las aulas. Si usa la rueda de scroll del mouse, podrá hacer también ese desplazamiento horizontal.

| Aula  | 42 | 43 | 44 | 45 | 46 | Sala A | Sala B | Sala C | Dpto Contable | Dpto Matem. | Oeste | Este | Entrepiso             | • |
|-------|----|----|----|----|----|--------|--------|--------|---------------|-------------|-------|------|-----------------------|---|
| 7:00  |    |    |    |    |    |        |        |        |               |             |       |      |                       |   |
| 8:00  |    |    |    |    |    |        |        |        |               |             |       |      |                       |   |
| 9:00  |    |    |    |    |    |        |        |        |               |             |       |      |                       |   |
| 10:00 |    |    |    |    |    |        |        |        |               |             |       |      | 10:15   13:15         |   |
| 11:00 |    |    |    |    |    |        |        |        |               |             |       |      | Economía de<br>Género |   |
| 12:00 |    |    |    |    |    |        |        |        |               |             |       |      |                       |   |
| 13:00 |    |    |    |    |    |        |        |        |               |             |       |      |                       |   |
| 14:00 |    |    |    |    |    |        |        |        |               |             |       |      |                       |   |
| 15:00 |    |    |    |    |    |        |        |        |               |             |       |      |                       |   |
| 16:00 |    |    |    |    |    |        |        |        |               |             |       |      |                       |   |
| 17:00 |    |    |    |    |    |        |        |        |               |             |       |      |                       |   |
| 18:00 |    |    |    |    |    |        |        |        |               |             |       |      |                       |   |
| 19:00 |    |    |    |    |    |        |        |        |               |             |       |      |                       |   |
| 20:00 |    |    |    |    |    |        |        |        |               |             |       |      |                       |   |
| 21:00 |    |    |    |    |    |        |        |        |               |             |       |      |                       |   |
| 22:00 |    |    |    |    |    |        |        |        |               |             |       |      |                       |   |
| 23:00 |    |    |    |    |    |        |        |        |               |             |       |      |                       |   |
|       |    |    |    |    |    |        |        |        |               |             |       |      |                       |   |
|       |    |    |    |    |    |        |        |        |               |             |       |      |                       | - |

Este diagrama que se muestra en una pestaña nueva del navegador (que la puede cerrar cuando lo desee para volver a la pantalla de carga de la reserva) es sólo a título informativo, no tiene un botón de asignar la clase al aula. Esta pantalla es sólo para que Ud. conozca cual es la situación de ocupación de aulas en el día que había seleccionado inicialmente.

# 2) Reserva de aulas por rango de fechas.

| ß | Reservas          |   |
|---|-------------------|---|
| m | Reserva por dia   |   |
| ₿ | Reserva por rango | + |

Este tipo de reservas son útiles cuando necesita hacer una reserva en el mismo horario durante el mismo día de la semana en un rango de tiempo. No se usa para la programación cuatrimestral de clases, eso se hace desde otra parte del sistema que no está comprendida por este manual.

Si tiene que reservar aulas en días distintos de la semana (ej. Martes y jueves), debe hacer este proceso dos veces.

Al ingresar a esta sección, vamos a ver primero unas aclaraciones que nos hace el sistema, que luego profundizaremos:

#### Reserva de aula dentro de rango

- Para reservar, por ejemplo martes y viernes por favor utilice esta pantalla 2 veces
  Cuando presiona en "Buscar aulas libres" sólo apareceran las aulas libres en todo el rango y todo el rango horario.
  Cuando presiona en "Reservar y resolver conflictos" el sistema no validará la disponibilidad del aula y generará reservas con conflictos, por favor resuelva estos problemas en la pantalla de "resolver conflictos"

### Luego, el sistema nos muestra un agrupado de campos de datos básicos:

| Fecha desde:                                   |                                                       | Fecha hasta: |                    |
|------------------------------------------------|-------------------------------------------------------|--------------|--------------------|
| Dia de la semana:                              | Select an Option                                      | Actividad    | Select an Option 🔹 |
| (puede dejar vacio el<br>reservar en todos los | día de la semana para<br>dias del rango especificado) |              |                    |
| Observaciones:                                 |                                                       |              |                    |
| Observaciones<br>Internas:                     |                                                       |              |                    |

En esa primera parte del formulario tenemos que cargar la fecha Desde y la fecha Hasta, es decir, el rango de fechas en el cual deseamos que se haga la reserva, en el día de la semana que elegimos también en esa parte del formulario. Si no elegimos un día de la semana (ej: Viernes), la reserva se efectuará durante todos los días que están en el rango de fechas que cargó. También deberá elegir cual es el tipo de actividad que desea registrar, además de las observaciones (públicas, que verán los alumnos) y las observaciones internas (que sólo verá el personal de Bedelía).

Al igual que en la reserva individual, dependiendo de la Actividad que Ud. elija, el sistema le pedirá que complete información adicional. Si, por ejemplo, elige en actividad "clase adicional", deberá especificar la asignatura y luego la comisión, como se puede ver en la captura siguiente.

| Fecha desde:                                   | 04/05/2017                                            | Fecha hasta: | 25/05/2017          |
|------------------------------------------------|-------------------------------------------------------|--------------|---------------------|
| Dia de la semana:                              | Jueves X •                                            | Actividad    | Clase adicional 🗙 🔻 |
| (puede dejar vacio el<br>reservar en todos los | día de la semana para<br>dias del rango especificado) |              |                     |
| Asignatura:                                    | Administración Pública                                |              | X *                 |
| Comision:                                      | C-1                                                   |              |                     |
| Observaciones:                                 | C-1                                                   |              |                     |

En la segunda parte del formulario debemos completar la hora de inicio (campo "Hora desde") y de fin (campo "Hora hasta") de la reserva, además puede vincular un docente a esta reserva (luego lo podrá cambiar al docente). Tenga en cuenta que se le presentan dos opciones, cada una con un botón distinto.

|             | Buscar aulas libres   | Reservar y | resolver conflictos luego |
|-------------|-----------------------|------------|---------------------------|
| Hora hasta: | (usar formato 24 hs.) | Docente:   | Select an Option          |
| Hora desde: | (usar formato 24 hs.) | Aula       | Select an Option 🔹        |

El botón azul "Buscar aulas libres" le mostrará una grilla de todas las aulas para todas las fechas que eligió en el horario que estableció.

| Hora desde:       | lora desde: 10:00 (usa |                    | Aula      | Select an Opti             | on 💌           |
|-------------------|------------------------|--------------------|-----------|----------------------------|----------------|
| Hora hasta:       | 13:00 (us              | ar formato 24 hs.) | Docent    | e: Select an Opti          | on 🔹           |
|                   | Buscar aulas I         | ibres              | Rese      | rvar y resolver conflictos | luego          |
| Buscar:           |                        |                    |           | Re                         | sultados: 10 🔻 |
| Ubicación         |                        | Nombre             | Capacidad | Capacidad Examen           |                |
| Edificio Sector E | STE - ENTREPISO        | Entrepiso          | 10        | 0                          | Reservar       |
| Edificio Sector E | STE - Hall             | 1                  | 42        | 28                         | Reservar       |
| Edificio Sector E | STE - Hall             | 2                  | 42        | 28                         | Reservar       |
| Edificio Sector E | STE - Hall             | 7                  | 66        | 44                         | Donorwar       |

Pero si desea hacer la reserva y luego corregir los conflictos que se pudieron haber generado puede cargar la fecha y presionar el botón rojo "Reservar y resolver conflictos luego".

Tenga en cuenta que las horas deben cargarse en formato de 24 horas, es decir, 17:00 en vez de 5 para hacer referencia a las 5 de la tarde.

Si presiona en el botón azul de "Reservar" o en el rojo de "Reservar y resolver conflictos luego" se guardará su reserva y lo podrá verificar en la sección de "Actividades del día", dentro del agrupado "Reportes", que veremos en el siguiente punto del manual.

# 3) Consultar información cargada.

| 8 | Reportes              |  |
|---|-----------------------|--|
| m | Simulador de Terminal |  |
|   | Clases suspendidas    |  |
|   | Recuperar             |  |
| m | Actividades del día   |  |
| m | Parte diario          |  |

Una vez que Ud. haya efectuado una reserva individual o de rango de fechas, DEBE controlar la información que quedó almacenada en la base de datos. Todos nos podemos equivocar y todo tiene solución, pero sólo si nos damos cuenta del error. Por eso, debe generarse el hábito de controlar la información que acaba de grabar (para generar el hábito no es suficiente con hacerlo una vez, debe repetirlo por lo menos durante todo un mes para que le sea natural la acción de controlar luego de hacer la reserva).

En el agrupado "Reportes" tenemos a las secciones "Simulador de Terminal" y "Actividades del día" que revisaremos en este manual.

El simulador de terminal te permite ver la pantalla que los alumnos verán en los televisores el día que vos desees controlar. Al ingresar en esa sección se te solicita solo la fecha y hora, como se puede ver en la siguiente captura:

| Fecha           | 04/05/2017        |                              |
|-----------------|-------------------|------------------------------|
| Hora y minutos: | 10:00             | (formato 24 horas            |
|                 | Por favor, quiero | ver la terminal (se abrirá e |

Tenga en cuenta que la hora debe estar en formato de 24 horas, como en el caso de las reservas que vimos en los puntos anteriores del manual.

Pulsando en el botón azul "Por favor, quiero ver la terminal" se le abrirá

una pantalla con la información de la terminal para el día solicitado.

| UNL           | FCE                    | 27 de              | Abril de 2017   18:42 |
|---------------|------------------------|--------------------|-----------------------|
| Hora          | Asignatura             | Comisión/Actividad | Aula                  |
| 10:30         | Administración Pública | C-2                | 13                    |
| 10:30         | Análisis Matemático    | C-1                | 42                    |
| <b>1</b> 0:30 | Análisis Matemático    | 1 B                | 45                    |
| 10:30         | Inferencia Estádistica | C-1                | 12                    |
| 10.20         | Informática            | C-7 Práctica       | Sala A                |

En el encabezado, a la derecha notará que aparece otra fecha, pero los datos que se cargan son los que corresponden al día y hora solicitada.

La otra alternativa para consultar la información que cargó es usar la sección "Actividades del día". Al ingresar a esa sección se le mostrará primero la posibilidad de filtrar la información.

Actividades del día

| Fecha desde:        | 27/04/2017       | Fecha hasta:      | 27/04/2017       |
|---------------------|------------------|-------------------|------------------|
| Asignatura          | Select an Option | Tipo de actividad | Select an Option |
| Docente             | Select an Option | • Hora            | a                |
| Aula                | Select an Option | •                 |                  |
| Recargar resultados |                  |                   |                  |

Por defecto, el sistema muestra las actividades del día, pero usando los filtros puede elegir un rango de fechas, y combinarlos con la selección de una asignatura, tipo de actividad, docente, aula y hora. Hay muchas posibilidades de realizar combinaciones, ya sea para consultar la información que cargó o para responder a consultas que la Gestión de la FCE le pueda realizar.

Los resultados de la consulta que realice se mostrarán en una grilla inferior, que además le dará los controles de acción para realizar las otras actividades que explicaremos en este manual.

| Actividad 0                                  | Dia o      | Aula 🔺 | Docente 0                 | Hora<br>Inicio/Fin     |  |
|----------------------------------------------|------------|--------|---------------------------|------------------------|--|
| /latemática para Economistas   C-1<br>Clase  | 27/04/2017 | 1      | Municoy, Maria<br>Cecilia | 13:30:00 -<br>16:15:00 |  |
| Economía Argentina   C-1                     | 27/04/2017 | 1      | *                         | 16:30:00 -<br>19:15:00 |  |
| eoría y Técnica Impositiva II   C-1<br>Clase | 27/04/2017 | 11     | Yodice, Julio Cesar       | 07:30:00 -<br>10:15:00 |  |
| Clase Inferencia Estádistica   C-1           | 27/04/2017 | 11     | 4                         | 10:30:00 -<br>13:15:00 |  |

En los próximos puntos del manual veremos para qué sirven los distintos botones de acción que puede ver en la captura anterior.

# 4) Eliminar una reserva.

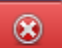

Si detectó un error al realizar una reserva puede corregirlo usando el botón de eliminar. Al clickearlo, el sistema le pedirá que confirme la acción, con un mensaje:

| _ | dena/bedena-adias/site/index.pripract=sitow//ctividadesbelbia//±0 |   | _ |
|---|-------------------------------------------------------------------|---|---|
|   | localhost dice:                                                   | × |   |
|   | Esta seguro que desea ELIMINAR la clase                           |   |   |
|   | <b>Aceptar</b> Cancelar                                           | ] |   |
| a | ues uer uia                                                       |   |   |

Si presiona Cancelar, se cierra el mensaje y evita borrar la clase. Si presiona aceptar, la clase será borrada, no se mostrará en la terminal.

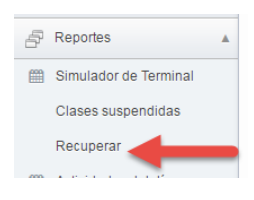

Si borró una clase por error, puede recuperarla ingresando a la sección "Recuperar".

Allí tiene disponible un botón para recuperar la clase eliminada (tal vez deseaba suspenderla y no eliminarla). La diferencia es que si "suspende" la clase, la misma se le mostrará al alumno en la terminal, pero con la leyenda "Suspendida" en vez del número del aula. Así el alumno

sabe que la clase no se dictará. Pero si Ud. cometió un error en la carga, debe eliminarla.

| Actividad 0                               | Dia 🔺      | Aulac | Hora<br>Inicio <sup>≎</sup> | Hora<br>Fin ≎ | Estado ≎                                 |                              |
|-------------------------------------------|------------|-------|-----------------------------|---------------|------------------------------------------|------------------------------|
| Matemática para<br>Economistas 2330 - C-1 | 27/04/2017 | 1     | 13:30:00                    | 16:15:00      | Eliminada por el día<br>31/12/1969 21:00 | No es Conflicto<br>Suspender |

# 5) Suspender una reserva.

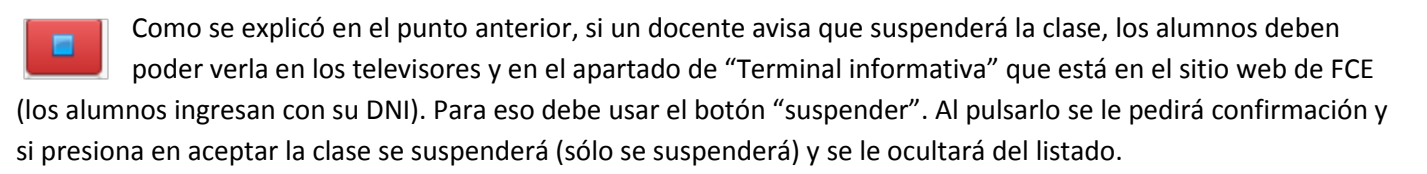

| localhost dice:<br>Esta seguro que desea SUSPENDER la clase |         |          | × | nci |
|-------------------------------------------------------------|---------|----------|---|-----|
|                                                             | Aceptar | Cancelar | ] | ce, |

Si suspendió la clase incorrecta, puede recuperarla ingresando a la sección "Recuperar" y clickeando en el botón "Restaurar".

| Buscar:                                                              |            |       |                             |             |          | Resultados: 5 💌                          |
|----------------------------------------------------------------------|------------|-------|-----------------------------|-------------|----------|------------------------------------------|
| Actividad 🗘                                                          | Dia 🔺      | Aulac | Hora<br>Inicio <sup>≎</sup> | Hora<br>Fin | Estado ≎ | 0                                        |
| Seminario de Integración de<br>Sistemas de Información<br>5170 - C-1 | 27/04/2017 | 2     | 07:30:00                    | 09:30:00    | Anulada  | No es Conflicto<br>Restaurar<br>Eliminar |

El alumno no recibe ningún aviso especial de que la clase fue suspendida si usa el botón "Suspender". Para que los alumnos reciban un aviso al e-mail registrado en el Centro Unificado de Información debe usar ANTES de suspender el otro botón "Aviso de no dictado", que veremos en el punto siguiente del manual.

### 6) Aviso de no dictado.

Este botón nos permite cargar información respecto al aviso de no dictado de un docente.

Al clickearlo se nos mostrará una ventana emergente con la mayoría de los datos pre-cargados, y sólo nos falta elegir el motivo de la suspensión de la clase (a fines estadísticos) y las observaciones que haya realizado el docente.

| Actividad:    | Clase -                        |
|---------------|--------------------------------|
| Aula:         | 11                             |
| Asignatura:   | Teoría y Técnica Impositiva II |
| Comision:     | C-1                            |
| Fecha:        | 27/04/2017                     |
| Docente:      | Yodice, Julio Cesar            |
| Motivo:       | Select an Option               |
| Observaciones |                                |

Cuando usted presione en el botón "enviar", el sistema tomará la información de la clase más la observación que usted cargue (no el motivo de la suspensión), y se comunicará con el otro sistema, el Centro Unificado de Información (CUI), quien se encarga de procesar los envíos a los alumnos (los alumnos sólo reciben los avisos si previamente habían elegido recibir información sobre la asignatura y comisión que se está suspendiendo), y el alumno puede dar de baja las suscripciones a los avisos por su propia cuenta, cuando lo desee.

A continuación puede ver un ejemplo de mail que recibe un alumno suscripto en el CUI para recibir avisos de no dictado de la Asignatura Auditoría, comisión 10.

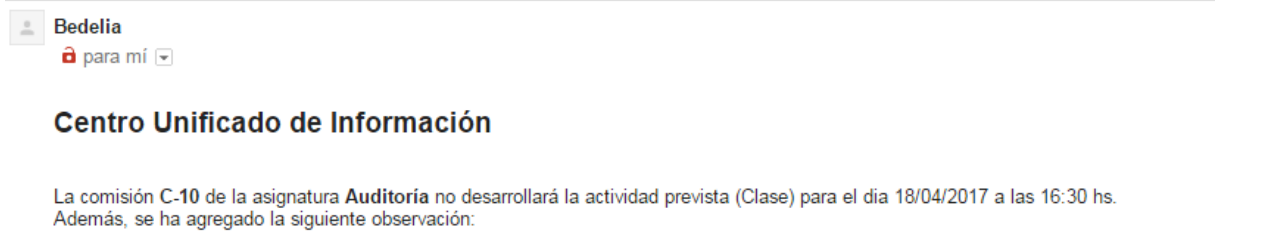

Clase suspendida por el prof. Gabriel Haquín

Recuerde que para gestionar sus suscripciones debe ingresar al Centro Unificado de Información: http://www.fce.unl.edu.ar/cui

La primera parte del correo fue generado por el sistema con la información que estaba almacenada en la base de datos. Luego se muestra la observación agregada por el Bedel, "clase suspendida por el prof. Gabriel Haquín". Finalmente le recuerda al alumno cómo gestionar las suscripciones a los canales de información del CUI.

Tenga en cuenta que al enviar el aviso no se está Suspendiendo la clase en el sistema, por lo que una vez que envíe el aviso deberá clickear en el botón "Suspender". Si ya había presionado el botón suspender sin enviar el aviso, deberá restaurarla como se explicó anteriormente, para poder así enviar el aviso y luego recién suspenderla.

# 7) Emisión de certificados para docentes.

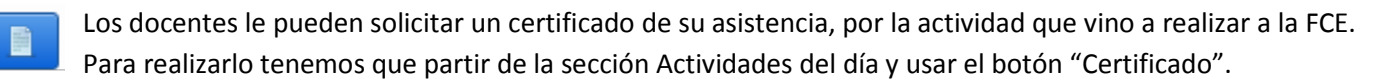

Al presionarlo veremos una ventana emergente que nos asistirá para elegir a un docente, a medida que comenzamos a tipear el sistema hace un filtrado de los docentes.

| Select an Opt                                      | on Y                        |
|----------------------------------------------------|-----------------------------|
| nerar certificado para                             |                             |
| Nombre<br>o complete si no aparece en el listado - | Select an Option            |
|                                                    | co                          |
| DNI                                                | Cobelli, Beatriz del Carmen |
|                                                    | Colombero, Eduardo Mario    |
| A quien se presenta                                | <u>Co</u> rdoba, Luis Maria |
| Generar certificado                                | Coronel, Fabiana Cristina   |
| General Certificado                                | <u>Co</u> ronel , Gregorio  |

Al elegir el docente, se nos completará automáticamente el DNI.

| lombre                                 | Costa, Oscar Alberto Luis |  |  |
|----------------------------------------|---------------------------|--|--|
| o complete si no aparece en el listado | Costa, Oscar Alberto Luis |  |  |
| ІИС                                    | 8500682                   |  |  |
| A quien se presenta                    | quien corresponda         |  |  |

Y nos va a sugerir cómo colocar su nombre, pero si lo deseamos lo podemos cambiar, como así también podemos cambiar a quién va dirigido el certificado.

| Nombre<br>o complete si no aparece en el listado | Costa, Oscar Alberto Luis |  |  |
|--------------------------------------------------|---------------------------|--|--|
|                                                  | Oscar Costa               |  |  |
| DNI                                              | 8500682                   |  |  |
| A quien se presenta                              | Municipalidad de Santa Fe |  |  |

Al presionar el botón generar certificado veremos el PDF que nos genera el sistema, que podemos imprimir o descargar (los iconos pueden variar dependiendo del navegador que esté usando).

FCE

UNL

1/1

FACULTAD DE CIENCIAS ECONÓMICAS UNIVERSIDAD NACIONAL DEL LITORAL SANTA FE, ARGENTINA

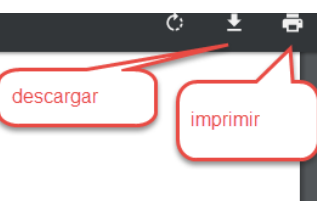

::

+

# **CERTIFICADO DE ASISTENCIA DOCENTE**

La autoridad de la Facultad de Ciencias Económicas de la Universidad Nacional del Litoral, que suscribe, HACE CONSTAR QUE: Oscar Costa (DNI: 8500682) dictó clase de la materia Economía Argentina, el día 27/04/2017 de 16:30:00 a 19:15:00 hs.

A pedido del interesado, y al solo efecto de ser presentado ante **Municipalidad de Santa Fe**, se extiende la presente que sella y firma en la Ciudad de Santa Fe, el día **27/04/2017** 

# 8) Modificación del docente vinculado a una reserva.

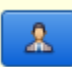

Si no tenemos vinculado a un docente a una reserva es conveniente que lo hagamos, ya que es muy útil para la información estadística que genera el sistema.

| Aula 🔺 | - | Docente o | Hora Inicio/Fin 🔺   | 0 |
|--------|---|-----------|---------------------|---|
| .3     |   |           | 16:30:00 - 19:15:00 |   |

Al clickear en el botón "Editar Docente" se nos presentará una ventana emergente en la que podremos hacer el cambio de esa reserva única o de todas las reservas de fecha siguiente a esa que correspondan a la misma comisión.

| lodificar docente                                                    |                                                                                                    |
|----------------------------------------------------------------------|----------------------------------------------------------------------------------------------------|
| Actividad:                                                           | Clase - Economía Argentina - C-1                                                                                                    |
| Docente:                                                             | Select an Option                                                                                                    |
| ¿Aplico este cambio a TODAS las clases siguientes de esta comisión?. | Si marcás la casilla, este cambio de docente se hará en todas las clases posteriores, en caso contrario, el<br>cambio sólo tendrá vigencia para esta clase.anterior. PEEEERO si estás modificando un evento que no tiene<br>comisión, esta casilla no hace NADA, la podés marcar o no, como quieras ;) |
|                                                                      | Enviar                                                                                                    |

Si tildamos el casillero, el cambio lo realizará en todas las clases de esa comisión que ocurran en una fecha <u>siguiente</u> en la que está haciendo la edición del docente. Si no lo tilda, únicamente se modificará el docente de ese día y hora.

## 9) Fechas de entrega de notas y consulta de aplazos.

Este tema merece una consideración adicional por lo que se explica en este punto del manual, si bien está relacionado al primero, reserva de un aula para un día.

Si Ud. eligió como activdad "Muestra de examen parcial", el sistema le solicitará una información adicional, la fecha de entrega de las calificaciones.

| 1 Inicio               | Reserva de aula si se elige muestra de examen                                                                                                    |
|------------------------|----------------------------------------------------------------------------------------------------|
| 🔏 General 🔻            | parcial o final, se despliega el       Fecha de la res       campo "Fecha de entrega de                                                                     |
| Reservas               | Actividad calificaciones" para incorporar la fecha y hora                                                                                                   |
| Anular/Eliminar clases | Fecha de entrega de calificaciones:                                                                                                    |
| m Reserva por dia      | -                                                                                                    |
| 🕮 Reserva por rango    | Asignatura: Auditoría                                                                                                    |
| Resolver Conflictos    | Observaciones: externa                                                                                                    |
| 💼 Reparaciones 🔹 🔻     | Observaciones Internas:                                                                                                    |
| 📩 Eventos 🔻            | Docente: Select an Option                                                                                                    |
| 🗗 Reportes 🔹           |                                                                                                    |
| Programación <b>v</b>  | Hora desde: 18:00 (usar formato 24 be<br>de examen (es decir, la consulta<br>de anlazos)                                                                    |
| Importaciones          | Hora hasta: 19:00 (usar formato 24 hs.)                                                                                                    |
| 😮 Salir                | Buscar aulas libres Ver ocupación general dentro del horario elegido Ver panorama general                                                                   |
|                        |                                                                                                    |
|                        | La reserva fue efectuada exitosamente Blanqueo todo para hacer una nueva reserva? Caso contrario puede elegir otro día, asignatura, comisión u hora y luego |
|                        |                                                                                                    |
|                        | Aula:                                                                                                    |
|                        | Buscar:                                                                                                    |
|                        | Ubicación Nombre Capacidad                                                                                                    |
|                        | No data available in table                                                                                                    |
|                        | Showing 0 to 0 of 0 entries                                                                                                    |

# El alumno lo verá en la web de FCE:

|                                                                       | Al sugiere asignaturas                            |  |  |  |
|-----------------------------------------------------------------------|---------------------------------------------------|--|--|--|
| uditoría                                                              | Administración de Operaciones                     |  |  |  |
| Conculta da anlazoa: Viernes 11/                                      | Administración de Recursos Humanos                |  |  |  |
| Entrega de calificaciones: Jueves                                     | Administración Financiera                         |  |  |  |
|                                                                       | Administración General                            |  |  |  |
| Consulta de aplazos: Jueves 10/0<br>Entrega de calificaciones: Miéree | Administración Pública                            |  |  |  |
| Muestra pasada                                                        | Análisis Matemático                               |  |  |  |
|                                                                       | <u>A</u> rea Administración                       |  |  |  |
| muestra las<br>transcurrida<br>de antigüeo                            | s vigentes y las ya<br>as (hasta 1 semana<br>dad) |  |  |  |

De la misma forma con que actualmente se muestran las clases de consultas previas a los exámenes y las permanentes.

Si al controlar la información que ven los alumnos (UD. SIEMPRE DEBE CONTROLAR LO QUE CARGA PONIÉNDOSE EN EL LUGAR DEL ALUMNO) Ud. detecta un error en la fecha de la entrega de las calificaciones, lo puede arreglar ingresando a la sección Actividades del día que estuvimos viendo a lo largo del manual, pero si la actividad es una muestra de examen se le habilita un botón más "Entrega de notas: modificar fecha u hora":

#### Actividades del día

| Fecha desde:        | 20/05/2016       |       | Fecha  | a hasta:                    | 20/05/2016        |       |                   |
|---------------------|------------------|-------|--------|-----------------------------|-------------------|-------|-------------------|
| Asignatura          | Select an Option |       | Tipo d | de ac <mark>ti</mark> vidad | Muestra de examen | final | × *               |
| Docente             | Select an Option |       | • Hora |                             | a                 |       |                   |
| Recargar resultados |                  |       |        |                             |                   | -     |                   |
|                     |                  |       |        |                             |                   |       | D. Martin Ca      |
|                     |                  |       |        |                             |                   |       | Res Entraça da pr |
| uscar.              | vidad 🗢          | Dia 💠 | Aula 🔹 | Docente                     | o Hora Inicio/F   | Fin 🔺 | Modificar fect    |

Ese botón de fondo gris, al cual se apunta en la flecha de la captura anterior y tiene un reloj, hace aparecer este mensaje emergente:

| Asignatura      | Gestión y Políticas Públicas |               | si la desea |
|-----------------|------------------------------|---------------|-------------|
| Fecha           | 19/05/2016                   |               | Cenar       |
| Hora            | 19:00:00                     | Formato 24hrs |             |
| Guardar cambios |                              |               |             |

Presionando en "Guardar cambios", se realizarán los ajustes y luego puede cerrar esa ventana emergente.